## How to Add a Contact List to a Calendar Skype Event

By Scott Badger

1. Go to the Calendar app.

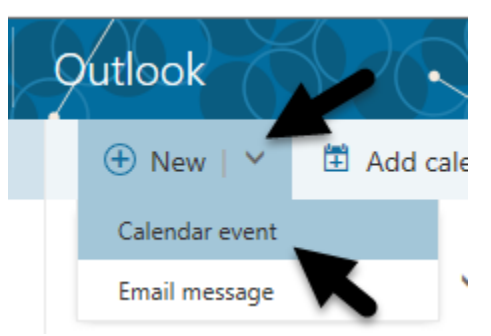

2. Click the down arrow to the right of "New" and select "Calendar Event".

| 55 | Outloo      | ok            |          |                   |           |    |
|----|-------------|---------------|----------|-------------------|-----------|----|
|    | 🖪 Save      | 前 Discard     | 🛛 Attach | S Skype meeting ∽ | 🎝 Add-ins | Cł |
|    | Details     |               |          |                   |           |    |
| F  | Add a title | for the event |          |                   |           |    |

3. Click "Skype Meeting".

| Details                   |                               |         |     |
|---------------------------|-------------------------------|---------|-----|
| Add a title for the event |                               |         |     |
| Online meeting            |                               |         | Ade |
| Start                     |                               |         |     |
| Thu 5/12/2016             | ▼ 3:00 PM ▼                   | All day |     |
| End                       |                               |         |     |
| Thu 5/12/2016             | ▼ 3:30 PM ▼                   | Private |     |
| Repeat                    | Save to calendar              |         |     |
| Never                     | ▼ Calendar                    | ~       |     |
| Reminder                  | Show as                       |         |     |
| 15 minutes                | ▼ Busy                        | •       |     |
| Add an email reminder     |                               |         |     |
|                           | <u>∦</u> <u>A</u> ::: ::: ::: | ,       |     |
| Conference ID:            |                               |         |     |
|                           |                               |         |     |
|                           |                               |         |     |

4. Enter in your Skype meeting details.

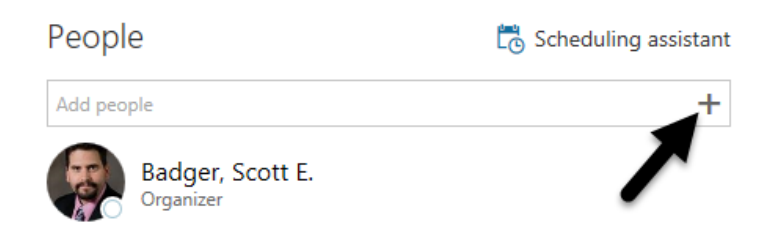

5. When it's time to add your contact list, click the **plus sign**.

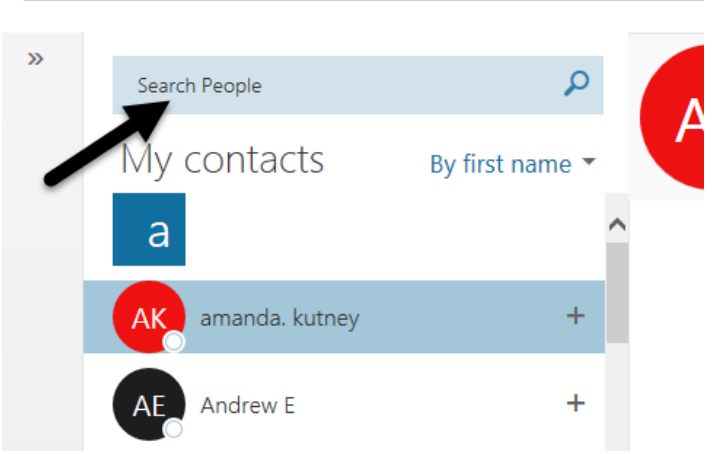

6. Type in your contact list name within the "Search People" field.

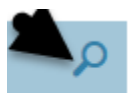

7. Click the search icon.

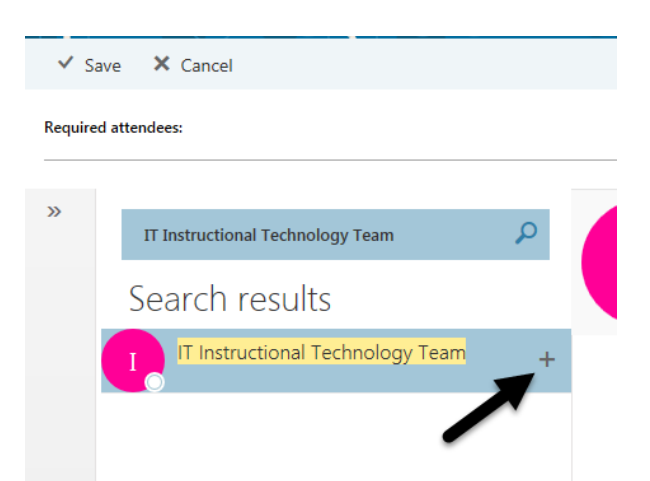

8. Click the **plus sign** to the right of the contact list.

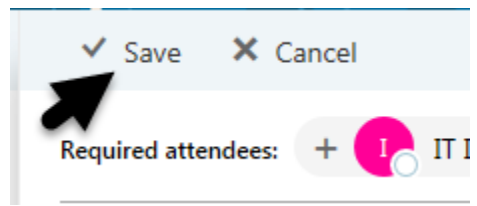

9. Click "Save".

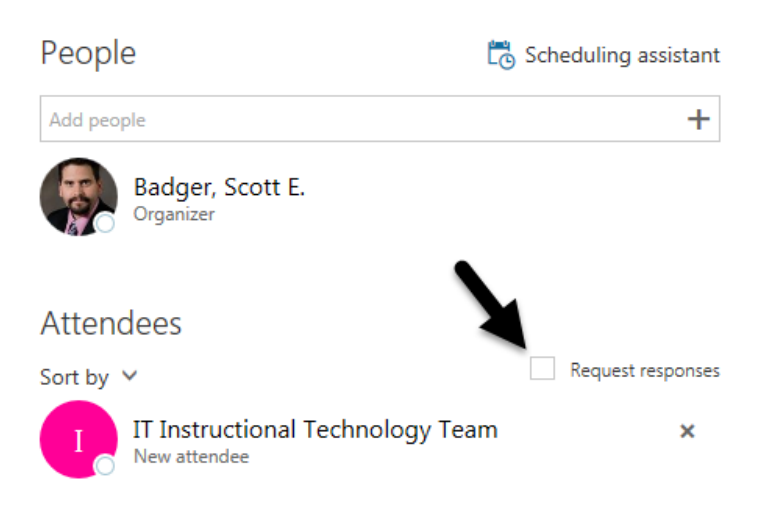

10. Turn off "Request response".

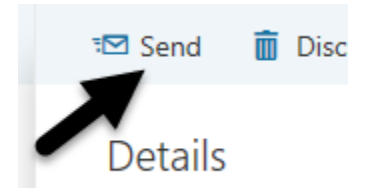

11. When you are done in setting up your Calendar Skype event, click "Send".